## 電子証明書の更新手順書

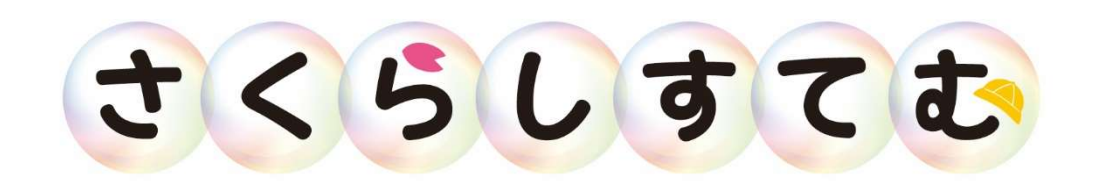

2018年4月版 株式会社 エステム

## 1.電子証明書をダウンロードする

更新された電子証明書をパソコン上にダウンロードします。桜システムのホームページを開いて下さい。

URL <u>www.sakurasystem.net</u>

サイトトップの証明書ダウンロード① と 証明書ダウンロード② より ダウンロードしインストールをします。

クラウド環境でのご利用のお客様へ(セキュリ リンクをクリックして下さい。 ▶ セキュリティ電子証明の更新をお願い致します。下記リ ● <u>電子証明書の更新方法</u> 証明書ダウンロード① 証明書ダウンロード②

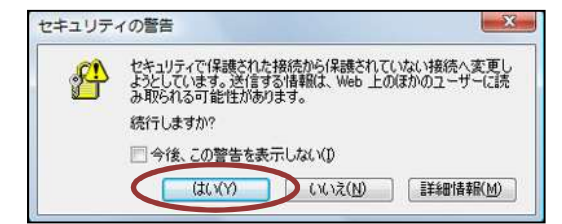

【補足】セキュリティの警告が表示された場合は [OK]又は[はい]ボタンをクリックします。

ブラウザ下部に確認メッセージがでてきますので、そのまま「ファイルを開く」を実施して下さい。 ※ファイルを開くがない場合は、一度保存してから、保存したファイルをダブルクリックして下さい。

| sakurasystem.net から CA_ETM_05.cer (929 バイト) を開くか、または保存しますか? | ファイルを開く(0) | 保存(S) ▼ | キャンセル(C) | × |
|-------------------------------------------------------------|------------|---------|----------|---|

## 2.電子証明書のインポート

証明書のダウンロードを実施し[ファイルを開く]又は[保存して実行]して頂ければインポートの画面が 表示されます。

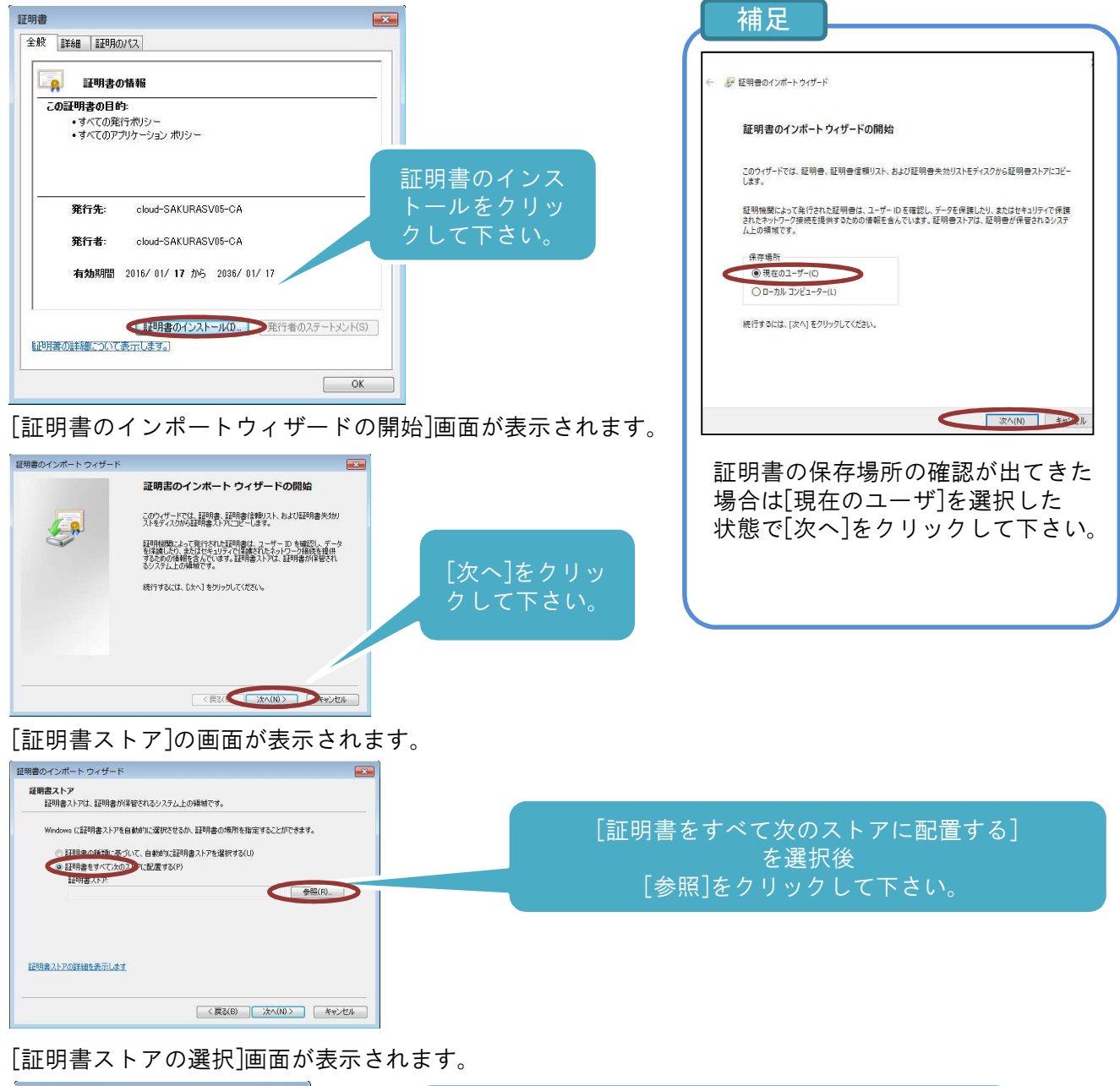

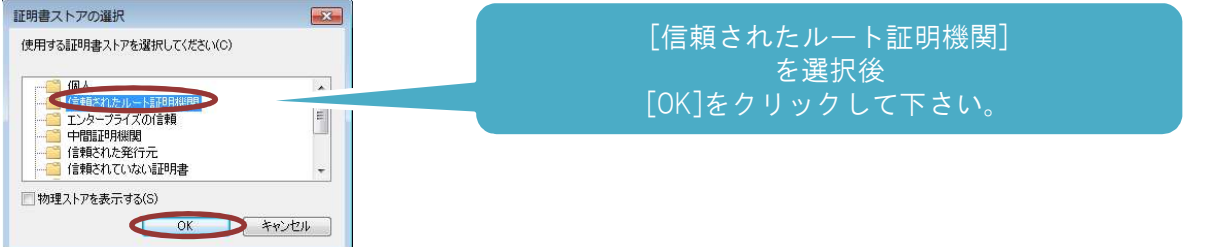

[証明書ストア]の画面へ戻ります。

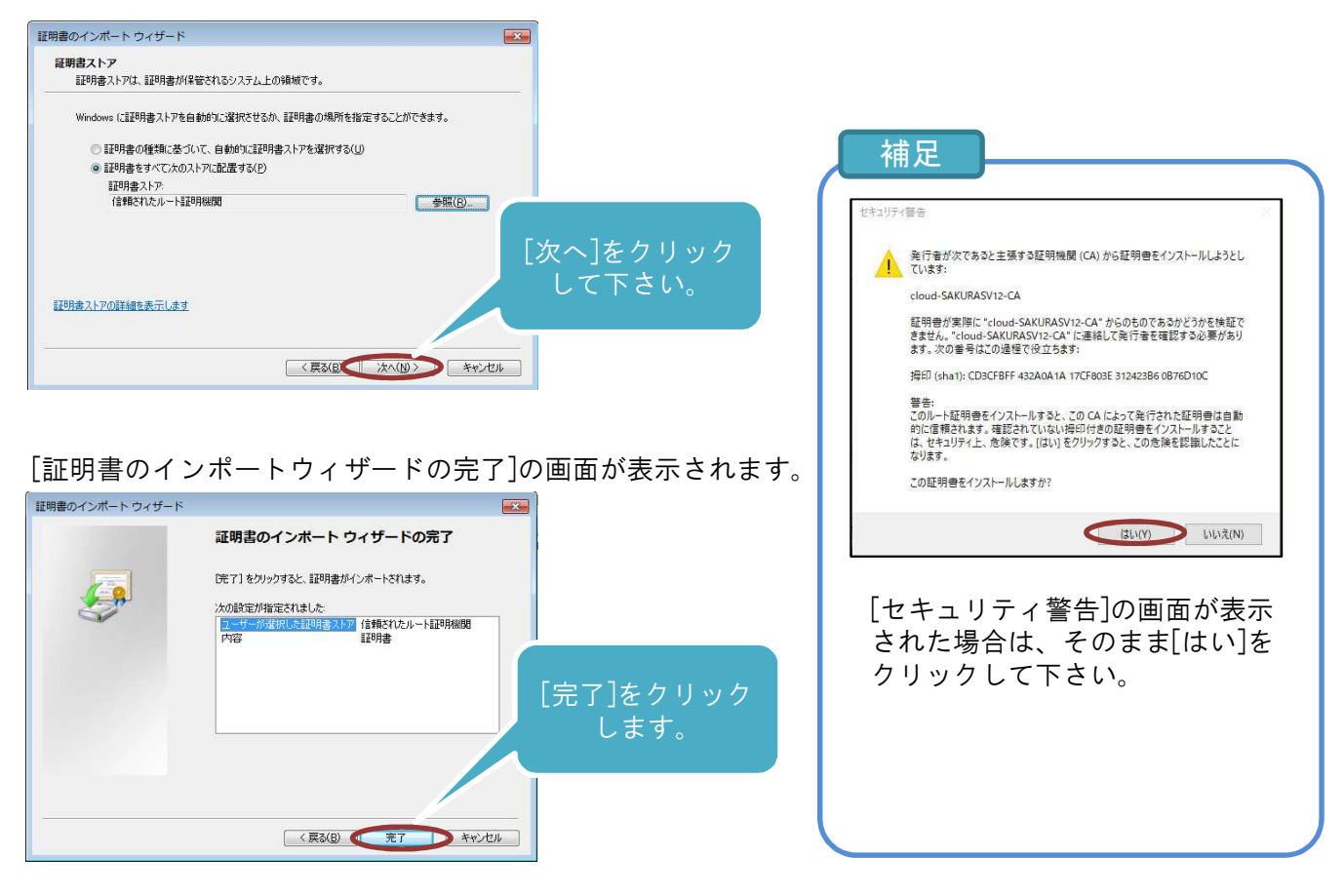

[証明書のインポートウィザードの完了]の画面が表示されます。

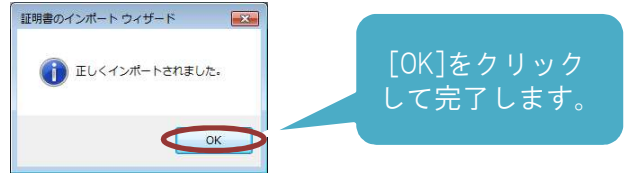

以上で電子証明書の更新作業は終了です。ありがとうございました。 証明書ダウンロード①が終わりましたら、証明書ダウンロード②もインストールお願い致します。

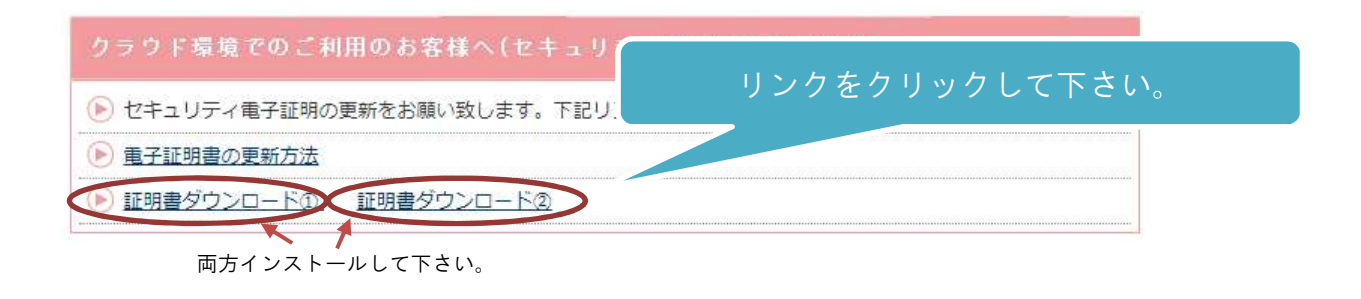